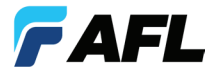

## **ROGUE® Device Quick Reference Guide**

For best operation, please update all software upon receipt of equipment.

- For cB1 units, use the "Check for Updates" function in your smart device app (i.e. TURBO or Linkmap).
- For iB1 units, go to the "AFL store" found on the main screen.

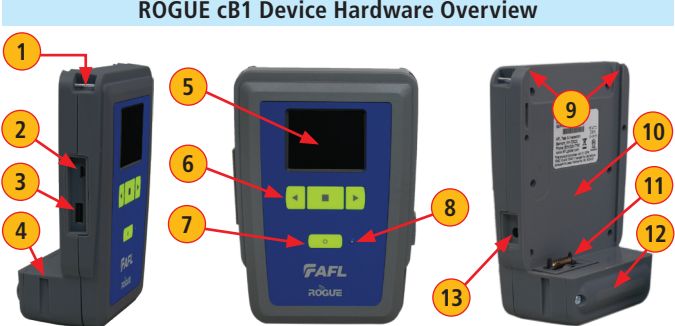

### **ROGUE cB1 Device Hardware Overview**

| # | Feature                   | Description                                                                                                    |
|---|---------------------------|----------------------------------------------------------------------------------------------------|
| 1 | Strap Eyelet              | Used to attach an adjustable carry strap.                                                                          |
| 2 | Mini-USB<br>Function Port | May be used for remote control of the device.                                                                      |
| 3 | USB Host Port             | Allows connection to USB devices.                                                                                  |
| 4 | Key Slot                  | Used to mount a Kickstand accessory on the ROGUE cB1.                                                              |
| 5 | Touch Screen<br>Display   | Contains on-screen controls and menus; allows to select parameters/functions and control the operation of the cB1. |
| 6 | Function Buttons          | Used to perform specific tasks. The functionality of these buttons depends on the active test mode/screen.         |
| 7 | Power Button              | Press and hold (~2 seconds) to turn power on or off.                                                               |

| #  | Feature          | Description                                                           |
|----|------------------|-----------------------------------------------------------------------|
| 8  | AC/Charger       | When ON, indicates that an AC adapter is connected to                 |
|    | Indicator        | the ROGUE cB1 device: Red light - rechargeable battery is             |
|    |                  | charging; <b>Green</b> light - rechargeable battery is fully charged. |
| 9  | Guide Rails      | Used to mount a Module on the ROGUE cB1.                              |
| 10 | Slot for Module  | This slot accepts one of the ROGUE Modules.                           |
| 11 | Module Interface | This connector interfaces with a test module providing                |
|    | Connector        | power and passing control and data signals between the                |
|    |                  | cB1 and module.                                                       |
| 12 | Battery          | Holds removable/rechargeable Li-ion battery.                          |
|    | Compartment      |                                                                       |
| 13 | AC/Charger Port  | This is an interface for the AC power adapter/charger.                |

## Battery Charging and Operation - ROGUE® cB1 Device

ROGUE cB1 device can simultaneously operate and charge the internal battery while connected to the provided AC adapter/charger. To connect the AC adapter/charger:

- Plug the AC adapter/charger into a standard wall outlet.
- Connect the AC adapter/charger to the power port **A**.
  - The AC/Charger indicator **B** turns RED while battery is charging.
  - The AC/Charger indicator turns GREEN when battery is fully charged.

The battery icon on the ROGUE cB1 device display **C** indicates the battery status and shows percentage of the remaining battery charge as follows:

- Green = >50%,
- White = 20% 50%,
- Red = <20%</p>

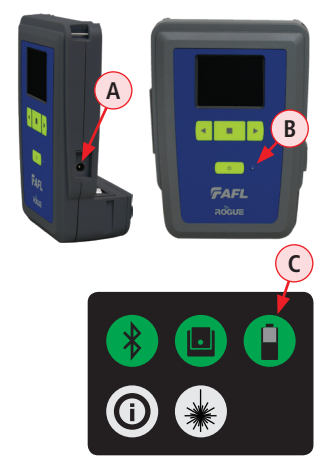

## **ROGUE® cB1 Device Touch Screen Display Features**

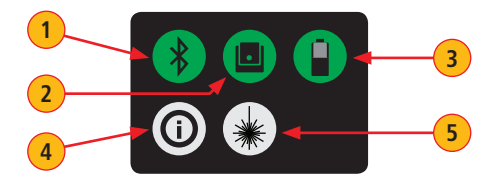

| # | lcon | Function                                                                                                    |
|---|------|----------------------------------------------------------------------------------------------------|
| 1 | *    | Bluetooth Connectivity - Pressing this icon will display the<br>Bluetooth pairing screen. Color code indicates pairing status:<br>Red = Bluetooth off.<br>Red Pulsating = Paired; waiting for connection to the App.<br>Green = Paired with a smart device and the TURBO <sup>™</sup> App is running. |
| 2 |      | <b>Module Info</b> - Pressing this icon will provide information on the serial number and description of the installed module. Color code:<br>Red = Module is not connected.<br>Green = Module is connected.                                                                                          |
| 3 |      | Battery/Power Level - This icon will indicate current charge level.<br>Color code:<br>Green = >50%<br>White = Between 20% and 50%<br>Red = <20%                                                                                                    |
| 4 | ()   | <b>ROGUE cB1 Information</b> - Pressing this icon provides options to display the following information: Module Version (if installed), cB1 Version, Legal Information.                                                                                                    |
| 5 | *    | VFL port - Only present if the installed Module has a VFL port.<br>Color code:<br>White = VFL port is Off.<br>Green = VFL port is On.<br>Flashing Green = VFL is On/Pulse.                                                                                                    |

### Installing a Module into ROGUE® cB1 Device

- 1 Starting from the cB1 top, align bottom of the Module guiding tracks (A) with top of the cB1 guiding tracks (B).
- 2 Slide the Module into the cB1 base.
- 3 Make sure that Module is completely inserted in the Module Slot.
- 4 To secure Module, depress the two latch pins until fully seated C.
- **5** Align Kickstand guiding tracks (D) with the cB1 base key slots (E).
- 5 Slide the cB1 with mounted Module into Kickstand until fully seated.

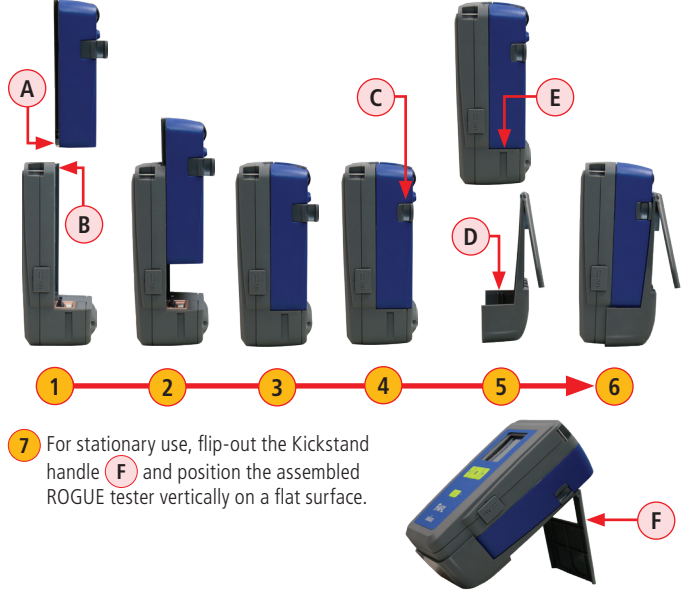

## **ROGUE® iB1 Device Hardware Overview**

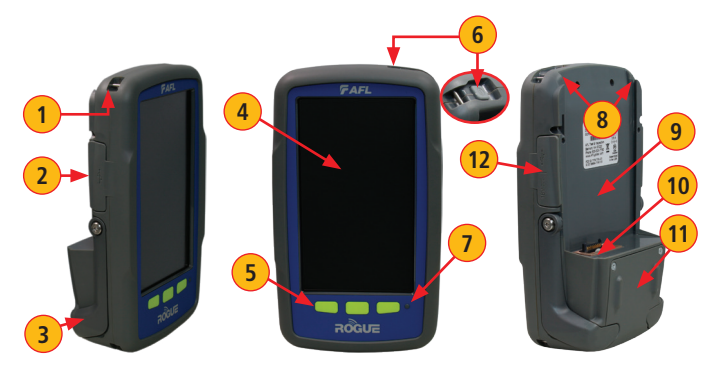

| # | Feature          | Description                                                                                        |
|---|------------------|----------------------------------------------------------------------------------------------------|
| 1 | Strap Eyelet     | Used to attach an adjustable carry strap.                                                          |
| 2 | USB Ports        | Contains the following ports:                                                                      |
|   | Compartment      | <ul> <li>Mini-USB Function Port, which may be used for remote<br/>control of the device</li> </ul> |
|   |                  | USB Host Port, which allows connection to USB devices                                              |
| 3 | Kickstand        | Kickstand accessory mounted on the ROGUE iB1. Used for portrait or landscape positioning.          |
| 4 | Touch Screen     | Contains on-screen controls and menus; allows to select                                            |
|   | Display          | parameters/functions and control the operation of the iB1.                                         |
| 5 | Function Buttons | Used to perform specific tasks. The functionality of these                                         |
|   |                  | buttons depends on the active test mode/screen.                                                    |
| 6 | Power Button     | Press and hold (~2 seconds) to turn power on or off.                                               |
| 7 | AC/Charger       | When ON, indicates that an AC adapter is connected to                                              |
|   | Indicator        | the ROGUE cB1 device: Red light - rechargeable battery is                                          |
|   |                  | charging; <b>Green</b> light - rechargeable battery is fully charged.                              |
| 8 | Guide Rails      | Used to mount a Module on the ROGUE iB1.                                                           |

| #  | Feature          | Description                                               |
|----|------------------|-----------------------------------------------------------|
| 9  | Slot for Module  | This slot accepts one of the ROGUE Modules.               |
| 10 | Module Interface | This connector interfaces with a test module providing    |
|    | Connector        | power and passing control and data signals between the    |
|    |                  | iB1 and module.                                           |
| 11 | Battery          | Holds removable/rechargeable Li-ion battery.              |
|    | Compartment      |                                                           |
| 12 | USB/AC Ports     | Contains USB Host Port (connection to USB devices) and    |
|    | Compartment      | AC/Charger Port (interface for AC power adapter/charger). |

## **ROGUE iB1 Device Battery Charging and Operation**

ROGUE iB1 device can simultaneously operate and charge the internal battery while connected to the provided AC adapter/charger. To connect the AC adapter/charger:

- Plug the AC adapter/charger into a standard wall outlet.
- Connect the AC adapter/charger to the power port **A**.
  - The AC/Charger indicator **B** turns RED while battery is charging.
  - The AC/Charger indicator turns GREEN when battery is fully charged.

The battery icon on the ROGUE iB1 device display **C** indicates the battery status and shows percentage of the remaining battery charge as follows:

- Green = >50%,
- White = 20% 50%,
- Red = <20%</p>

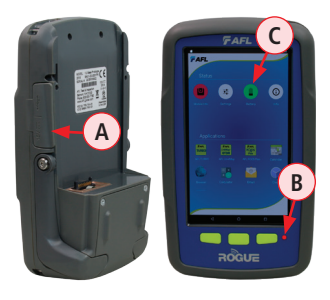

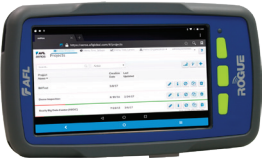

iB1 may be used in either vertical or horizontal orientation

#### Installing a Module into ROGUE® cB1 Device

- 1 Starting from the iB1 top, align bottom of the Module guiding tracks (A) with top of the iB1 guiding tracks (B).
- 2 Slide the Module into the iB1 base.
- Make sure that Module is completely inserted in the Module Slot.
- 4 To secure Module, depress the two latch pins until fully seated (C).
- 5 For stationary operation, use Kickstand handles to position the assembled ROGUE tester on a flat surface. You can choose either portrait (vertical) or landscape (horizontal) orientation:
  - Flip-out one handle for horizontal positioning (D)
  - Flip-out two handles are used for vertical positioning (E)

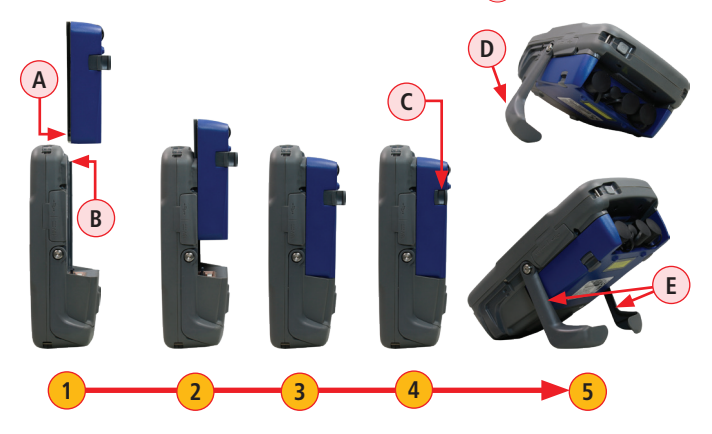

#### **ROGUE® iB1 Device Touch Screen Display Features**

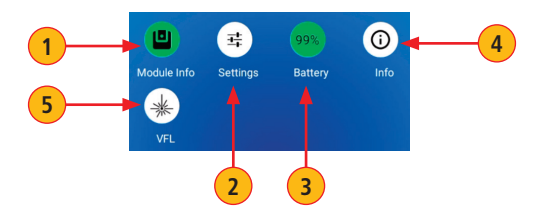

| # | lcon | Function                                                                                                    |
|---|------|----------------------------------------------------------------------------------------------------|
| 1 |      | <b>Module Info</b> - Pressing this icon will provide information on the serial number and description of the installed module. Color code:<br>Red = Module is not connected.<br>Green = Module is connected. |
| 2 | 푝    | <b>Settings</b> - Used to set Wi-Fi, Bluetooth, Sound, Notifications and other common system features.                                                                                                    |
| 3 |      | <b>Battery/Power Level</b> - This icon will indicate current charge level.<br>Color code:<br>Green = >50%<br>White = Between 20% and 50%<br>Red = <20%                                                       |
| 4 | ()   | <b>ROGUE iB1 Information</b> - Pressing this icon provides options to display the following information: Module Version (if installed), iB1 Version, Legal Information.                                      |
| 5 | *    | VFL port - Only present if the installed Module has a VFL port.<br>Color code:<br>White = VFL port is Off.<br>Green = VFL port is On.<br>Flashing Green = VFL is On/Pulse.                                   |

# For detailed operating instructions on all ROGUE products, visit www.AFLglobal.com

©2017 AFL, all rights reserved. RG1-QRG-1ENG Revision AB, 2017-04-17